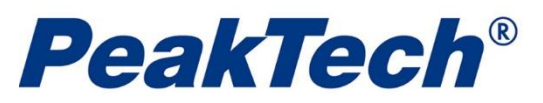

# Démarrage du logiciel DGraph de PeakTech

Installez la batterie, le logiciel et le pilote conform é ment au *manuel d*'utilisation. Pour utiliser l'enregistreur de données, suivez les étapes suivantes :

1. Assurez-vous que la batterie est correctement installée, ou si vous utilisez le port USB pour alimenter directement l'enregistreur de données, vous ne devez pas retirer l'enregistreur de données du port USB lorsque l'enregistreur de données est en cours d'enregistrement.

2. Insérez l'enregistreur de données dans un port USB disponible d'un PC qui a installé le logiciel et le pilote Data Logger Graph.

3. Double-cliquez sur l'icône Data Logger Graph sur votre bureau Windows. Le logiciel Data Logger

Graph sera alors lancé. En haut à gauche de l'écran principal du logiciel, vous pouvez voir le bouton 돈

*Démarrer* et cliquer dessus. La boîte de dialogue *Data Logger Device* s'ouvre alors.

4. Sélectionnez l'enregistreur de données qui sera configuré (ou par défaut). Vous pouvez vérifier ici la version du micrologiciel, l'état, etc. de l'enregistreur de données sélectionné.

5. Cliquez sur le bouton *Setup* pour charger la boîte de dialogue *Data Logger Setup*. Vous pouvez suivre les instructions à l'écran et configurer l'enregistreur de données (ou la configuration par défaut si c'est la première fois).

6. Cliquez sur le bouton *Fini*. L'enregistreur de données démarrera en fonction de vos paramètres.

7. Retirez l'enregistreur de données du port USB du PC, sauf que le port USB sera utilisé comme source d'alimentation selon vos besoins.

8. Lorsqu'une tâche est terminée, vous pouvez télécharger les données sur le PC. Effectuez d'abord les étapes 2 à 4 ci-dessus, puis cliquez sur le bouton *Download* dans la boîte de dialogue *Data Logger Device*. Vous pouvez alors suivre les instructions à l'écran pour télécharger et enregistrer les données sur le PC. Veuillez noter que vous devez saisir un mot de passe correct pour exécuter cette étape si l'enregistreur de données a déjà été configuré avec un mot de passe (non par défaut).

9. Vous pouvez utiliser le logiciel Data Logger Graph pour représenter graphiquement, analyser et imprimer les données, et exporter les données vers d'autres formats de fichiers (xls, txt, jpg, etc.).

# **Configuration de l'enregistreur de données**

Double-cliquez sur l'icône *Data Logger Graph* sur votre bureau Windows. Le logiciel Data Logger Graph

sera alors chargé. En haut à gauche de l'écran principal du logiciel, vous pouvez voir le bouton 돈

*Démarrer* et cliquer dessus. Cela ouvrira la boîte de dialogue *Data Logger Device*.

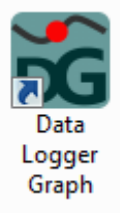

| 📸 Data Logger Graph                                      |          |                        |
|----------------------------------------------------------|----------|------------------------|
| Ele Logger Help                                          |          |                        |
| ▶   📁 📫 🗋 💭 ,    🛧 🛧 🛊   🗠 🗠 ,                           |          |                        |
|                                                          |          |                        |
|                                                          |          |                        |
|                                                          |          |                        |
|                                                          |          |                        |
|                                                          |          |                        |
|                                                          |          |                        |
|                                                          |          |                        |
|                                                          |          |                        |
|                                                          |          |                        |
|                                                          |          |                        |
|                                                          |          |                        |
|                                                          |          |                        |
|                                                          |          |                        |
| Graph List                                               |          | # ×                    |
|                                                          |          |                        |
|                                                          |          |                        |
|                                                          |          |                        |
| Ready                                                    |          | CAP NUM SCRL           |
| Sec                                                      |          | X                      |
| DG Data Logger Device                                    |          |                        |
| Data Logger Device Information and Status                |          |                        |
|                                                          |          |                        |
| Select Device (S (N) 141112DUT0010020                    | Setup    | Setup and start the    |
| Select Device(3/N) 141112RH10010939                      |          | uala logger.           |
| LED                                                      |          |                        |
|                                                          |          |                        |
| Device Description Temperature, Relative Humidity and De |          |                        |
|                                                          |          | Stop the data logger   |
| Firmware Version 1.2                                     | Download | and download data to   |
| Pageword Evint N. I                                      |          | your PC                |
| Password Exist No password                               |          |                        |
| Longer Status Finished                                   |          |                        |
|                                                          |          |                        |
| Battery Status OK                                        |          | Insert the data longer |
|                                                          | Dealtime | into USB port,and view |
| Start Logging Stop Logging Refresh Details               | Nealume  | real time measuring    |
|                                                          |          | udið.                  |
|                                                          |          |                        |
|                                                          |          |                        |
|                                                          |          | Exit                   |
|                                                          |          |                        |

2

Sélectionnez le dispositif : La liste de tous les enregistreurs de données connectés s'affiche et vous pouvez sélectionner un enregistreur de données à configurer. Chaque enregistreur de données poss ède un numéro de série attribué par l'usine. Déplacez et placez la souris sur le bouton *LED*. Vous pouvez voir la LED jaune clignoter sur le boîtier de l'enregistreur de données sélectionné. Les informations et l'état du dispositif sélectionné s'affichent, y compris la description du dispositif, la version du micrologiciel, le mot de passe existant, l'état de l'enregistreur et l'état de la batterie. En cliquant sur le bouton *Rafraîchir*, l'utilisateur peut rafraîchir manuellement les informations et l'état de l'appareil sélectionné.

Cliquez sur le bouton "Détails" pour voir les détails et le statut de l'enregistreur de données sélectionn é.

Cliquez sur "Stop Logging" pour arrêter l'enregistrement actuel.

Cliquez sur "Démarrer l'enregistrement" pour commencer l'enregistrement directement sans réinstallation.

 Setup (Configuration) : Cliquez sur le bouton *Setup* pour ouvrir la boîte de dialogue *Data Logger Setup*.

Sélectionnez l'onglet *Général*.

| ieneral                     | Channel Settings Start and Stop Method Advaced                                                                                                    |
|-----------------------------|----------------------------------------------------------------------------------------------------|
| Logger                      | Name                                                                                                    |
| Name                        | the data logger to give it a unique identity.                                                                                                    |
| Logge                       | r Name NTC Data Logger (Max 30 char.)                                                                                                    |
| Sample                      | Rate                                                                                                    |
| Select                      | time interval for a data logging.                                                                                                    |
| Samp                        | e Rate 10s 👻                                                                                                    |
| Tick ti<br>passw<br>all dat | e "Password" and enter max. 6 digits(0~9), and it will need you to enter the same<br>ord when download data next time. NOTE: if you forget it, you can't download data and<br>a will be lost.But you can setup again to restart logging in any case.<br>ssword |
| Ag                          |                                                                                                    |

- a. Nom de l'enregistreur. Nommez l'enregistreur de données pour lui donner une identité unique.
- b. Taux d' é chantillonnage. S é lectionnez l'intervalle de temps pour demander à l'enregistreur d'enregistrer les relevés à un rythme spécifique.
- c. Mot de passe. Si l'utilisateur a défini un mot de passe pour l'enregistreur de données, l'utilisateur devra saisir le mot de passe lors du téléchargement des données.

Ensuite, sélectionnez l'onglet *Channel Settings*. Il s'agit d'une liste de tous les paramètres relatifs aux canaux.

| Data L | Logger  | Setup - 130819   | RHT000   | 0006(Connect  | ed)     |           | X       |
|--------|---------|------------------|----------|---------------|---------|-----------|---------|
| Ger    | neral   | Channel Settings | Start an | d Stop Method | Advaced |           |         |
| C      | Channel | Description      |          | Status        | Unit    | Low Limit | High Li |
| 0      | )       | Temp.            |          | Enable        | Ċ       | -35.0     | 80.0    |
| 1      | 1       | RH               |          | Enable        | %rh     | 0.0       | 100.0   |
|        | •       | III              |          |               |         |           | Þ       |
|        |         |                  |          |               |         | Finish    | Cancel  |

- a. Description. Nommez le canal.
- b. Statut. Double-cliquez pour afficher un menu contextuel, et l'utilisateur peut *activer ou désactiver* le canal.

| Channel | Description | Status   | Unit  | Low Limit | High Li |
|---------|-------------|----------|-------|-----------|---------|
| 0       | Temp.       | Enable 🚽 | Ċ     | -35.0     | 80.0    |
| 1       | рн          | Enable   | %rh   | 0.0       | 100.0   |
|         |             | Disable  | 79111 | 0.0       | 100.0   |

- c. Unité. Double-cliquez pour afficher un menu contextuel, et l'utilisateur peut sélectionner l'unité pour le canal.
- d. Limite basse/limite haute. Permet à l'utilisateur de définir la limite d'alarme basse/haute.
- e. Alarme LED. L'utilisateur peut sélectionner ou désélectionner pour activer ou désactiver l'alarme LED lorsque les lectures enregistrées dépassent le seuil d'alarme bas/haut.
- f. Maintien de l'alarme. Cochez *Hold* pour continuer à indiquer une condition d'alarme par LED même lorsque les lectures enregistrées sont revenues dans la limite d'alarme définie.

| Data | a Logger  | Setup - 130819   | RHT000006(C    | onnected)     |            | ×           |
|------|-----------|------------------|----------------|---------------|------------|-------------|
| G    | ieneral ( | Channel Settings | Start and Stop | Method Advace | ed         |             |
|      | Channel   | Low Limit        | High Limit     | LED Alarm     | Alarm Hold | Sample Mode |
|      | 0         | -35.0            | 80.0           | Alarm         | Hold       | Instant     |
|      | 1         | 0.0              | 100.0          | Alarm         | Hold       | Instant     |
|      |           |                  |                |               |            |             |
|      | •         |                  |                |               |            | •           |
|      |           |                  |                |               |            |             |
|      |           |                  |                |               | Finis      | sh Cancel   |

g. Mode d'échantillonnage. Lorsque la fréquence d'échantillonnage est supérieure à la fréquence d'é chantillonnage de base interne, les relevés entre les intervalles de fréquence d'échantillonnage seront traités comme suit

-Instantané. Ignorez les lectures entre les intervalles de taux d'échantillonnage.

Moyenne. Obtenez la moyenne de tous les relevés entre les intervalles d'échantillonnage. -Maximum. Obtenez le maximum de tous les relevés entre les intervalles d'échantillonnage.

-Minimum. Obtenez le minimum de tous les relevés entre les intervalles d'échantillonnage.

| Data Logger | Setup - 130819     | RHT0000006(Conne      | cted)                 |                       | x     |
|-------------|--------------------|-----------------------|-----------------------|-----------------------|-------|
| General     | Channel Settings   | Start and Stop Metho  | d Advanced            |                       | _     |
| Channel     | Sample Mode        | Calibration[1] Target | Calibration[1] Actual | Calibration[2] Target |       |
| 0           | Instant 👻          | 0.0                   | 0.0                   | 0.0                   | ( - ) |
| 1           | Instant<br>Average | 0.0                   | 0.0                   | 0.0                   | •     |
|             | Maximum<br>Minimum |                       |                       |                       |       |
|             |                    | ,                     |                       |                       |       |
|             |                    |                       |                       |                       | L     |
|             |                    |                       |                       |                       | L     |
|             |                    |                       |                       |                       | L     |
|             |                    |                       |                       |                       | L     |
|             |                    |                       |                       |                       | L     |
| •           |                    |                       |                       | 4                     |       |
|             |                    |                       |                       |                       |       |
|             |                    |                       | (                     | Finish                | •     |
|             |                    |                       |                       |                       |       |

h. Calibrage. Il peut prendre en charge jusqu'à deux points d'étalonnage. La *cible* est la valeur qui sera étalonnée. *Actual* est la valeur réelle de la valeur cible.

Remarque importante : une erreur de mesure se produira si l'utilisateur effectue un calibrage incorrect. L'utilisateur peut effacer une valeur d'étalonnage erronée. Voir l'onglet *avancé* pour plus de détails.

L'utilisateur doit saisir 0 pour toutes les valeurs cibles et réelles s'il ne veut pas modifier les paramètres d'étalonnage.

Ensuite, sélectionnez l'onglet *Méthode de démarrage et d'arrêt*.

| Select how                                                                                                    | or when to          | start logging.                                                                                                    |  |
|----------------------------------------------------------------------------------------------------|---------------------|----------------------------------------------------------------------------------------------------|--|
| Start Im Start by                                                                                                    | nediately<br>Button | Uata logger will start logging when setup is finished.<br>Press and hold the button until the green LED lights to start logging. |  |
| Start at Data logger will delay to start until the DATE and TIME which are set below.                                                                                                    |                     |                                                                                                    |  |
| Date                                                                                                    | 2013/ 8/2           | 1 Time 16:26:55                                                                                                    |  |
| Stop When Full         Data logger will stop when memory is full.           Overwrite When Full         Logger continues to log when memory is full, and the oldest data will be overwritten.           Sample Points         Data logger will log the specified sample points, and then stop. |                     |                                                                                                    |  |
| 16000                                                                                                    |                     |                                                                                                    |  |
|                                                                                                    | ion 1 Days-         | 20 Hours-26 Minutes-40 Seconds                                                                                                   |  |

- a. Méthode de démarrage. Sélectionnez comment ou quand commencer la journalisation.
- b. Méthode d'arrêt. Sélectionnez la méthode d'arrêt de l'enregistrement. Notez que si l'utilisateur sélectionne "Overwrite When Full", il peut arrêter l'enregistrement en cliquant sur le bouton situé sur le boîtier de l'enregistreur de données.
- c. Durée de la journalisation. Indiquez la durée sous les paramètres.

#### Enfin, sélectionnez l'onglet *Avancé*.

| a Logger Setup - E          | remo                                     | Advanced                                |
|-----------------------------|------------------------------------------|-----------------------------------------|
|                             |                                          |                                         |
| Green LED Indic             | ation for Logger Status Includ<br>status | ing LOGGING, DELAYED and FINISHED       |
| LCD                         |                                          |                                         |
| The LCD Always              | On The LC                                | D is always on, and it won't save power |
| Clear Calibration           | Alam Phone                               | Number<br>S Alam Phone Number Setup     |
| Select Thermocoup<br>Type K | е Туре<br>⊚ Туре Ј ⊚ Туре Т              | ⊚ Type R     ⊚ Type S                   |
| Alarm Delay                 | © 10 min.      ⊚ 30 min.                 | 🔘 60 min.                               |
| Scale and Offset            |                                          |                                         |
| Output Unit                 | Point 1 Input 0                          | Display Output 0                        |
| hPa                         | Point 2 Input 0                          | Display Output 0                        |
|                             |                                          |                                         |
|                             |                                          | Finish Cancel                           |

- a. LED. L'utilisateur peut activer ou désactiver l'indication de la LED verte pour l'état de la journalisation.
- b. LCD. Si l'utilisateur le coche, l'écran LCD est toujours allumé (**uniquement pour certains produits spécifiques**).
- c. Effacer le calibrage. L'utilisateur peut réinitialiser et effacer l'étalonnage qui a été défini auparavant sur l'enregistreur de données.
- d. Sélectionnez le type de thermocouple. Sélectionnez le type de thermocouple pour l'enregistreur de données (NOTE : uniquement pour un modèle spécifique).
- e. Numéro de téléphone de l'alarme. Cliquez sur le bouton "Configuration du numéro de téléphone de l'alarme SMS". Saisissez le numéro de téléphone mobile par lequel vous souhaitez recevoir le message d'alarme lorsque l'alarme SMS apparaît. 5 numéros de téléphone mobile sont disponibles au maximum. Veuillez vous assurer de l'intégralité et de la précision des numéros saisis, sinon les utilisateurs ne pourront pas recevoir les SMS normalement. Pendant ce temps, les utilisateurs peuvent demander les lectures de l'enregistreur de données et l'état de la batterie en composant le numéro de l'enregistreur de données et l'état de la batterie en composant le numéro de l'enregistreur de données et ce numéro sera automatiquement inscrit dans la liste des numéros d'alarme. Remarque : le numéro de téléphone mobile le plus élevé dans la liste des 5 numéros sera supprimé si l'enregistreur de données a écrit plus de 5 numéros. (NOTE : Seulement pour un

| Guio | le du logiciel DGrap | h           |      |       |
|------|----------------------|-------------|------|-------|
|      | modèle spécifiq      | ue)         |      |       |
|      | SMS Alarm Phone      | Number Setu | р    | ×     |
|      | Up to 5 Phone Num    | ıber        |      |       |
|      |                      |             |      | Clear |
|      |                      |             |      | Clear |
|      |                      |             |      | Clear |
|      |                      |             |      | Clear |
|      |                      |             |      | Clear |
|      | (                    | ОК          | Exit |       |

f. Délai d'alarme. Les utilisateurs peuvent sélectionner le délai d'alarme. L'enregistreur de données dé clenchera l'alarme après le délai sélectionné (NOTE : uniquement pour un modèle spécifique).

Cliquez sur le bouton *Finish* pour procéder à la configuration. Appuyez sur le bouton *Annuler* pour interrompre la configuration.

Notes :

- Toutes les données stockées seront définitivement effacées lorsque la configuration sera terminée.
   Pour vous assurer de sauvegarder ces données avant qu'elles ne soient perdues, cliquez sur Annuler et vous devez ensuite télécharger les données.
- La batterie sera vraisemblablement épuisée avant que l'enregistreur ait terminé les points d'échantillonnage spécifiés. Assurez-vous toujours que la charge restante de la batterie est suffisante pour durer toute la durée de votre exercice d'enregistrement. En cas de doute, nous vous recommandons de toujours installer une batterie neuve avant d'enregistrer des données critiques.
- Si l'utilisateur sélectionne le bouton "Démarrer par le bouton", veuillez démarrer l'enregistrement manuellement.

### Téléchargement des données

En haut à gauche de l'écran principal du logiciel, vous pouvez voir l built de l'écran principal du logiciel, vous pouvez voir l

Cela ouvrira la boîte de dialogue *Data Logger Device*.

| 📸 Data Logger De                                         | vice                                                  |          | ×                                                                                |
|----------------------------------------------------------|-------------------------------------------------------|----------|----------------------------------------------------------------------------------|
| Data Logger Device<br>Select Device(S/N)                 | 141112RHT0010939                                      | Setup    | Setup and start the data logger.                                                 |
| Device Description<br>Firmware Version<br>Password Exist | Temperature, Relative Humidity and De 1.2 No password | Download | Stop the data logger<br>and download data to<br>your PC                          |
| Logger Status<br>Battery Status<br>Start Logging         | Finished<br>OK<br>Stop Logging Refresh Details        | Realtime | Insert the data logger<br>into USB port,and view<br>real time measuring<br>data. |
|                                                          |                                                       |          | Exit                                                                             |

- a. Sélectionnez l'appareil pour télécharger les données.
- b. Cliquez sur le bouton *Télécharger* et saisissez le mot de passe s'il existe, et une boîte de dialogue *Enregistrer s'*affichera.

c. Spécifiez le chemin d'accès et nommez le fichier sauvegardé. Cliquez sur le bouton *Enregistrer* pour sauvegarder les données.

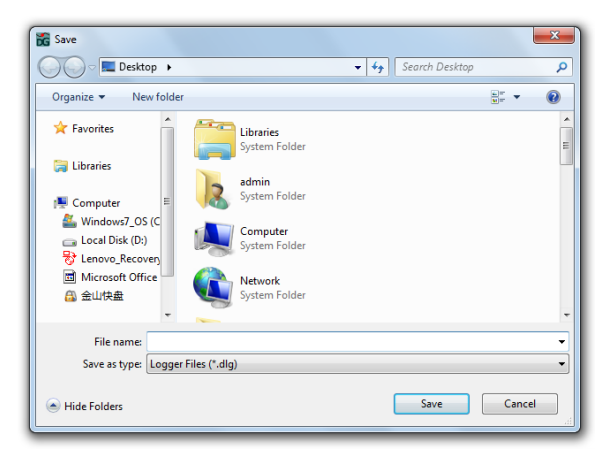

d. Une fois le téléchargement terminé, la boîte de dialogue ci-dessous s'affiche, et l'utilisateur peut cliquer sur "Ouvrir" pour ouvrir directement le fichier téléchargé, ou sur "Ajouter" pour ajouter le fichier téléchargé au graphique actuel, ou encore sur "Rien" pour quitter.

| Downloading Finished                                    | x                                                             |
|---------------------------------------------------------|---------------------------------------------------------------|
| Click "Open" to open this<br>downloaded file in multi-; | s downloaded file, or Click "Add" to open this<br>graph mode. |
| Оре                                                     | en Add Nothing                                                |

#### Lectures en temps réel

Lorsque l'enregistreur de données est connecté à un PC, l'utilisateur peut visualiser les relevés en temps réel.

| 📸 Data Logger Devi                                | ice                                   |          | ×                                                       |   |                                        |
|---------------------------------------------------|---------------------------------------|----------|---------------------------------------------------------|---|----------------------------------------|
| Data Logger Device<br>Select Device(S/N)          | e Information and Status              | Setup    | Setup and start the data logger.                        | L |                                        |
| Device Description<br>Firmware Version            | LED<br>Temperature Data Logger<br>1.0 | Download | Stop the data logger<br>and download data to<br>your PC |   | Realtime Window                        |
| Password Exist<br>Logger Status<br>Battery Status | No password<br>Stop<br>OK             |          | Insert the data logger                                  |   | <sup>Channel 0</sup> 31.0 <sup>℃</sup> |
|                                                   | Refresh Stop Details                  | Realtime | rea USB port, and view<br>real time measuring<br>data.  |   |                                        |
|                                                   |                                       |          |                                                         | J | Ext                                    |

### Arrêter la journalisation

L'utilisateur peut cliquer sur le bouton *Stop* pour arrêter l'enregistrement si l'enregistreur de données est en cours d'enregistrement.

| 📸 Data Logger Dev  | ice                        |          | X                                                                                | Data Logger Gra | aph                     | X   |
|--------------------|----------------------------|----------|----------------------------------------------------------------------------------|-----------------|-------------------------|-----|
| Data Logger Device | e Information and Status   |          | Setup and start the                                                              |                 | you cure to stop loggin | 2   |
| Select Device(S/N) | 130821NTC0000020 -         | Setup    | data logger.                                                                     |                 | you sure to stop loggi  | ig: |
| Device Description | Temperature Data Logger    |          |                                                                                  |                 | Yes                     | lo  |
| Firmware Version   | 1.0                        | Download | Stop the data logger<br>and download data to                                     |                 |                         |     |
| Password Exist     | No password                |          |                                                                                  |                 |                         |     |
| Logger Status      | Logging                    |          |                                                                                  |                 |                         |     |
| Battery Status     | OK<br>Refresh Stop Details | Realtime | Insert the data logger<br>into USB port,and view<br>real time measuring<br>data. |                 |                         |     |
|                    |                            |          | Exit                                                                             |                 |                         |     |

# Détails de l'enregistreur

Cliquez sur le bouton *Détails* pour afficher les informations et les détails de l'état de l'enregistreur de données.

| 📸 Data Logger Devi | ce                      |          | 23                                                      | Inform | nation and Status De   | tails     | X         |
|--------------------|-------------------------|----------|---------------------------------------------------------|--------|------------------------|-----------|-----------|
| Data Logger Device | Information and Status  |          |                                                         | Su     | mmary                  |           |           |
|                    |                         | Catura   | Setup and start the                                     | Lo     | gger Name              | NTC Data  | Logger    |
| Select Device(S/N) | 130821NTC0000020 -      | Setup    | data logger.                                            | Sa     | imple Rate             | 10s       |           |
|                    | LED                     |          | J                                                       | Co     | ompleted Sample Points | 56        |           |
|                    |                         |          |                                                         | St     | art Date and Time      | 2013-8-21 | 19:30:12  |
| Device Description | Temperature Data Logger |          |                                                         | St     | op Date and Time       |           |           |
| Firmware Version   | 1.0                     | Download | Stop the data logger<br>and download data to<br>your PC | Ch     | annels                 |           |           |
| Password Exist     | No password             |          | J                                                       | Ch     | annel Chann            | el 0      |           |
| Logger Status      | Logging                 |          |                                                         | De     | escription NTC         |           |           |
| Batteny Statue     | OK                      |          |                                                         | Ur     | iit °C                 |           |           |
| ballery status     |                         |          | Insert the data logger<br>into USB port and view        | Lo     | w/High Limit -17.6/2   | 23.0      |           |
|                    | Refresh Stop Details    | Realtime | real time measuring                                     | Mi     | n/Max 35.7/3           | 7.3       |           |
|                    |                         |          |                                                         | Sa     | imple Mode Instant     |           |           |
|                    |                         |          |                                                         |        |                        |           |           |
|                    |                         |          | Exit                                                    |        |                        | Re        | efresh OK |

# **Interface logicielle**

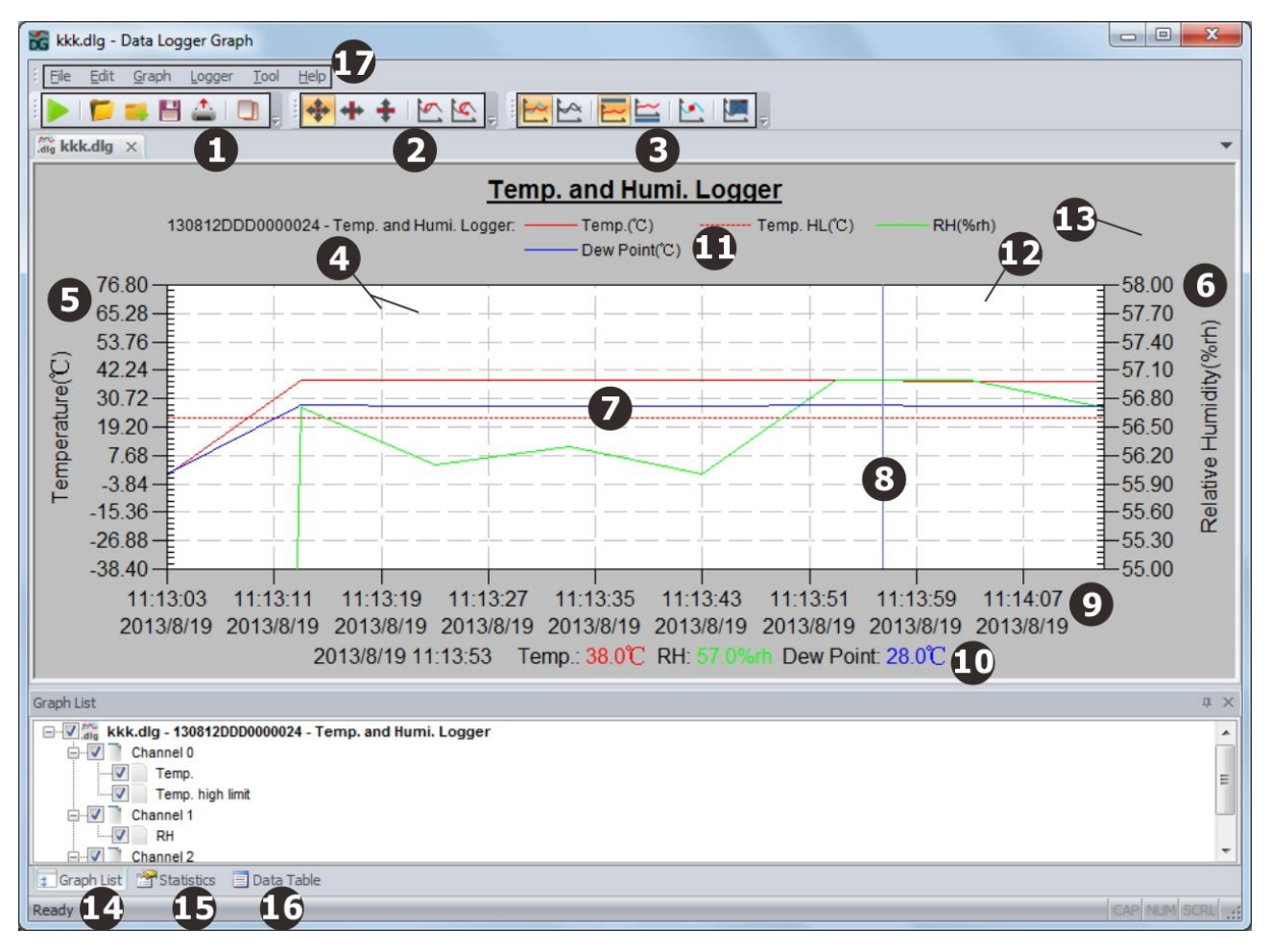

L'image ci-dessus montre les informations suivantes :

- 1. Barre d'outils standard
- 2. Barre d'outils de zoom et de panoramique
- 3. Barre d'outils graphique
- 4. Ligne de la grille
- 5. L'axe vertical gauche
- 6. L'axe vertical droit
- 7. Ligne graphique
- 8. Ligne flottante
- 9. L'axe horizontal
- 10. Les relevés pour la ligne flottante actuelle
- 11. Légende
- 12. Fond graphique
- 13. Fond de page
- 14. Fenêtre de la liste des graphiques
- 15. Fenêtre de statistiques
- 16. Fenêtre de la table des données
- 17. Menu principal

### **Ouvrir le dossier**

Cliquez sur la deuxième icône de la barre d'outils standard ou cliquez sur le menu principal->Fichier->Ouvrir pour ouvrir le fichier \*.dlg ou \*.mdlg.

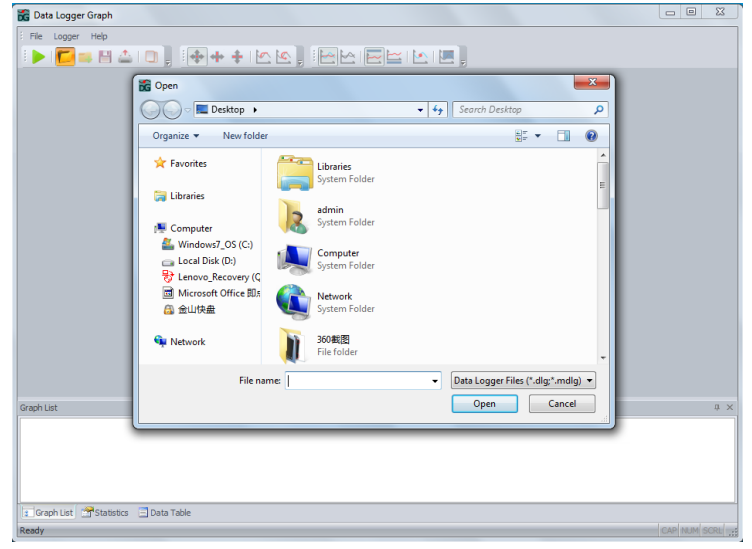

# Ajout de fichier et mode multi-graphique

Le logiciel peut prendre en charge plusieurs fichiers qui sont présentés dans une interface graphique. L'utilisateur peut cliquer sur la troisième icône ou sur Menu principal->Fichier->Ajouter un fichier pour ajouter des fichiers à l'interface graphique actuelle. L'utilisateur peut comparer et analyser les fichiers en utilisant cette fonction.

| Guide du logiciel DGraph                                                                                                    |                        |
|----------------------------------------------------------------------------------------------------|------------------------|
| 📸 Multi Graph1.mdlg* - Data Logger Graph                                                                                                    | x                      |
| : Eile Edit Graph Logger Tool Help                                                                                                    |                        |
|                                                                                                    |                        |
| Multi Graph1.mdlg* ×                                                                                                    | -                      |
| Multi Graph1                                                                                                    |                        |
| [A] 130812DDD0000024 - Temp. and Humi. Logger:       Temp.(°C)       Temp. HL(°C)       RH(%rh)         Dew Point(°C)       [B] 130812DDD0000024 - Temp. and Humi. Logger:       Temp.(°C)       Temp. HL(°C)       RH(%rh)         Dew Point(°C)       Dew Point(°C)       Temp. HL(°C)       RH(%rh)                                                                                                    |                        |
| 76.80       82.00         65.28       78.10         53.76       74.20         42.24       70.30         30.72       76.80         76.80       66.40         19.20       66.40         -3.84       66.40         -3.84       66.40         -3.84       66.80         -38.40       66.80         -38.40       66.80         -38.40       66.90         -38.40       66.90         -38.40       66.90         -38.40       66.90         -38.40       66.90         -38.40       66.90         -38.40       66.90         -38.40       66.90         -38.40       66.90         -38.40       66.90         -38.40       66.90         -38.40       66.90         -38.40       66.90         -38.40       60.90         -38.40       60.90         -38.40       60.90         -38.40       60.90         -38.40       60.90         -38.40       60.90         -38.40       60.90         -38.40       60.90 <td>Relative Humidity(%rh)</td>                                                                                                    | Relative Humidity(%rh) |
| Graph List                                                                                                    | ά×                     |
| Image: Second second second | * III                  |
|                                                                                                    | -                      |
| Graph List 🚰 Statistics 🗐 Data Table                                                                                                    |                        |
| Ready CAP NUM SC                                                                                                    | RL                     |

La ligne graphique avec la lettre A est un fichier, et la ligne graphique avec la lettre B est un autre fichier. L'utilisateur peut l'enregistrer dans un nouveau fichier \*.mdlg. Notez que le fichier \*.mdlg a besoin du fichier \*.dlg original pour être représenté correctement.

# Zoom et panoramique

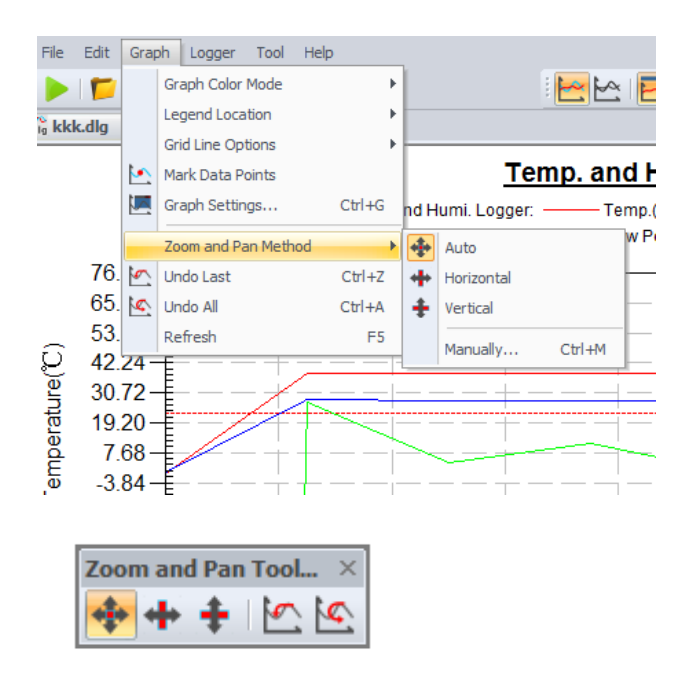

Méthode de zoom et de panoramique

Zoom automatique et panoramique dans toutes les directions

-Horizontal Zoom et panoramique uniquement dans la direction horizontale

-Vertical Zoom et panoramique uniquement dans le sens vertical

Manuellement Définissez l'heure de début et l'heure de fin pour l'axe horizontal, et définissez l'échelle pour l'axe vertical.

| Zoom and Pa  | an Manually       |        |          | ×      |
|--------------|-------------------|--------|----------|--------|
| Horizontal   | - Date and Time   |        |          |        |
| Start:       | 2013/ 8/19        |        | 11:13:03 | ×      |
| End:         | 2013/ 8/19        |        | 11:14:13 | ×      |
| Vertical - F | lange of Readings |        |          |        |
| Scale:       | 100% -            | Enable |          |        |
|              |                   |        | OK       | Cancel |

#### Zoom avant et panoramique

- Utilisez la souris pour cliquer et faire glisser une boîte autour de n'importe quelle zone du graphique pour agrandir la zone sélectionnée.

Appuyez sur le bouton central de la souris et maintenez-le enfoncé à n'importe quel endroit du graphique, puis déplacez la souris pour effectuer un panoramique de la zone du graphique.

Zoom arrière

-Cliquez sur I bouton *Annuler le dernier* pour afficher la dernière zone de graphique.

Cliquez sur kon le bouton *Annuler tout* pour afficher la zone du graphique d'origine.

Rafraîchir

### Exporter et sauvegarder

Le logiciel peut enregistrer et ouvrir le type de fichier \*.dlg ou \*.mdlg par défaut. Il peut également enregistrer d'autres types de fichiers, notamment \*.txt, \*.csv, \*.xls, \*.bmp et \*.jpg.

| File | Edit    | Graph     | Logger     | Tool   | Help       |     |
|------|---------|-----------|------------|--------|------------|-----|
| 5    | Open.   |           |            |        | Ctrl+O     |     |
|      | Close   |           |            |        |            |     |
| Н    | Save    |           |            |        | Ctrl+S     |     |
|      | Save A  | \s        |            | Ctrl   | +Shift+S   |     |
| =    | Add Fil | e         |            | Ctrl   | +Shift+O   |     |
|      | Save A  | \s Templa | te         |        |            |     |
|      | Use Te  | mplate    |            |        |            |     |
|      | Defaul  | t Templat | e          |        |            |     |
| ۵    | Print   |           |            |        | Ctrl+P     |     |
|      | Print P | review    |            |        |            |     |
|      | Print S | etup      |            |        |            |     |
|      | Print a | nd Expor  | t Options. |        |            |     |
|      | 14      | ıtilisate | ur neut    | clique | r sur le r | ner |

L'utilisateur peut cliquer sur le menu principal->Édition->Copie pour copier la zone du graphique dans le presse-papiers.

### Liste des graphiques

L'utilisateur peut utiliser la fenêtre de liste des graphiques pour exploiter facilement les fonctions liées aux fichiers et aux canaux.

Ajouter ou supprimer un fichier en utilisant le bouton droit de la souris dans la zone des fichiers de l'arbre.

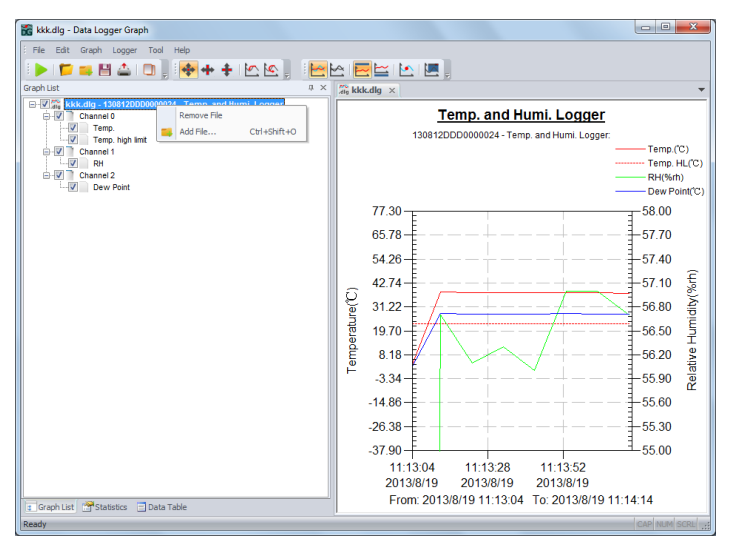

Ouvrez les paramètres relatifs aux canaux dans la zone des canaux de l'arborescence.

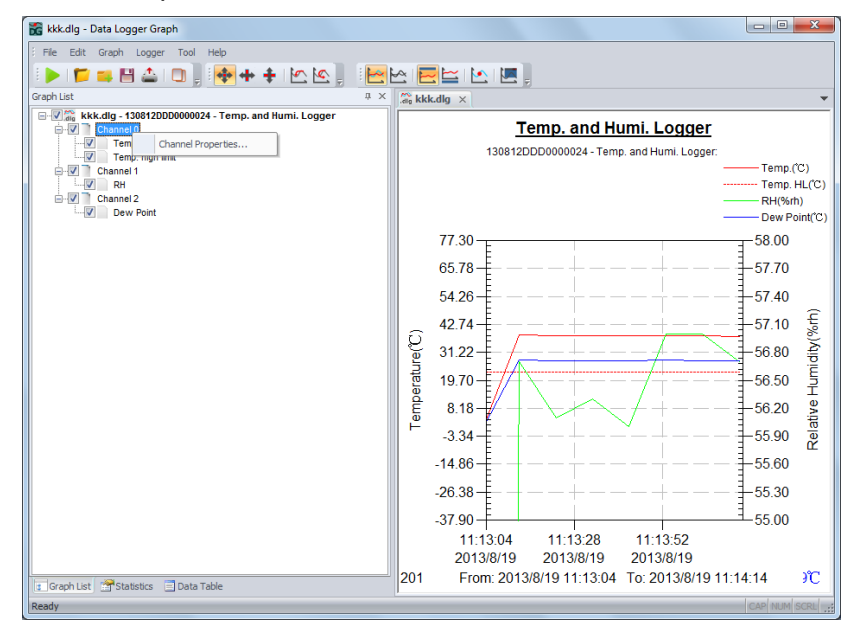

Afficher ou masquer la ligne graphique sélectionnée.

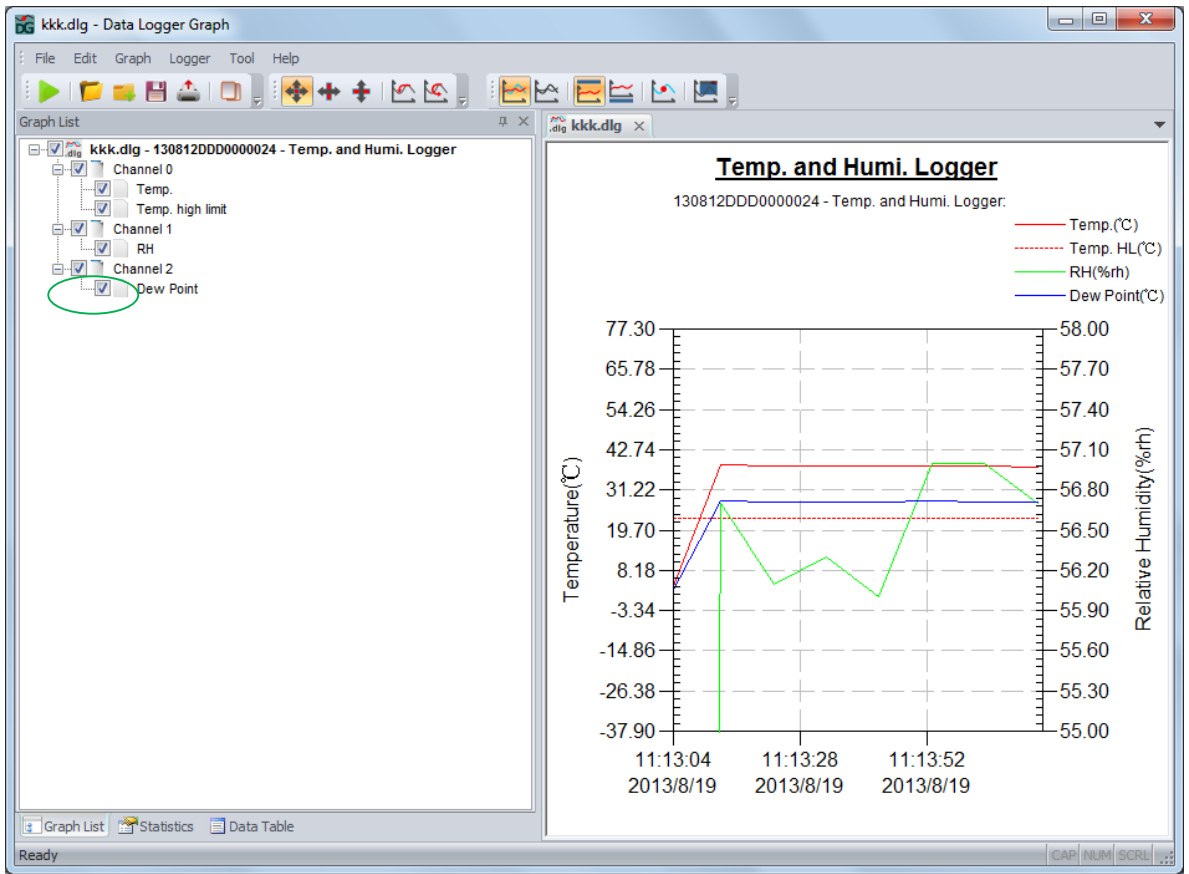

### Fenêtre de statistiques

La fenêtre affiche les informations de l'enregistreur de données et les statistiques des lectures.

| Statistics                     |                |                    |         |                  |         |                |      | 1 | ţΧ |
|--------------------------------|----------------|--------------------|---------|------------------|---------|----------------|------|---|----|
| File Name: kkk.dlg - S/N: 1308 | 12DDD0000024 - | Logger Name: Temp. | and Hun | ni. Logger       |         |                |      |   |    |
| Details Readings/Total         | Sample Rate    | First Reading Ti   | me      | Last Reading Ti  | me l    | Duration Time  | e    |   |    |
| 7/8                            | 10s            | 2013/8/19 11:13:1  | 13      | 2013/8/19 11:14: | 13 (    | 0d, 0h, 1m, 0s |      |   |    |
| Channels Number                | Name           | Minimum/Maximum    | Low L   | imit/High Limit  | Average | Std. Dev.      | Unit |   |    |
| ···· 0                         | Temp.          | 37.8/38.3          | /23.0   | )                | 38.0    | 0.2            | °C   |   |    |
| - 1                            | RH             | 56.0/57.0          | /       |                  | 56.5    | 0.4            | %rh  |   |    |
| i 2                            | Dew Point      | 27.7/28.2          | /       |                  | 27.9    | 0.2            | Ċ    |   |    |
|                                |                |                    |         |                  |         |                |      |   |    |
|                                |                |                    |         |                  |         |                |      |   |    |
|                                |                |                    |         |                  |         |                |      |   |    |
|                                |                |                    |         |                  |         |                |      |   |    |
|                                |                |                    |         |                  |         |                |      |   |    |
|                                |                |                    |         |                  |         |                |      |   |    |
| Graph List Statistics 📃 Da     | ta Table       |                    |         |                  |         |                |      |   |    |

# Tableau des données

La fenêtre affichera les relevés dans le tableau

| Data Table     |                 |                |           |              |         |               | д |
|----------------|-----------------|----------------|-----------|--------------|---------|---------------|---|
|                | A               | В              | С         | D            | E       | F             |   |
| 1              | Serial Number   | 130812DDD000   |           |              |         |               |   |
| 2              | Logger Name     | Temp. and Humi |           |              |         |               |   |
| 3              | File Name       | kkk.dlg        |           |              |         |               |   |
| 4              | Index           | Timestamp      | Temp.(°C) | Temp. HL(°C) | RH(%rh) | Dew Point(*C) |   |
| 5              | 1               | 2013/8/19 11:1 | 38.3      | 23.0         | 56.7    | 28.2          |   |
| 6              | 2               | 2013/8/19 11:1 | 38.2      | 23.0         | 56.1    | 27.9          |   |
| 7              | 3               | 2013/8/19 11:1 | 38.1      | 23.0         | 56.3    | 27.9          |   |
| 8              | 4               | 2013/8/19 11:1 | 38.0      | 23.0         | 56.0    | 27.7          |   |
| 9              | 5               | 2013/8/19 11:1 | 38.0      | 23.0         | 57.0    | 28.0          |   |
| 🔋 Graph List 📑 | Statistics 📃 Da | ata Table      |           |              |         |               |   |

# Imprimer

Pour imprimer le graphique, les statistiques et le tableau de données, cliquez sur l'icône de l'imprimante dans la barre d'outils standard ou sélectionnez Imprimer dans le menu déroulant Fichier. L'utilisateur peut également sélectionner le contenu imprimé dans la boîte de dialogue suivante.

| Print and Export O             | ptions                                | ×                      |
|--------------------------------|---------------------------------------|------------------------|
| Please select<br>exproted in p | the filowing items t<br>df file type: | hat will be printed or |
| 🔽 Graph                        | V Statistics                          | 🔽 Data Table           |
|                                |                                       | OK Cancel              |

# Paramètres du graphique

Pour définir la zone du graphique, cliquez sur l'icône Paramètres du graphique dans la barre d'outils du graphique ou sélectionnez Paramètres du graphique dans le menu déroulant du graphique.

| Title | Freeh      | Color    | 1.500 | A second | 1 |         |         |   |        |
|-------|------------|----------|-------|----------|---|---------|---------|---|--------|
| nue   | Font       | Color    | Line  | Axis     |   | <br>    |         |   |        |
|       |            |          |       |          |   |         |         |   |        |
| M     | ain Title: |          |       |          |   |         |         | _ |        |
| Т     | emp. and   | Humi. Lo | gger  |          |   |         |         |   |        |
| Su    | ub Title:  |          |       |          |   |         |         |   |        |
|       |            |          |       |          |   |         |         |   |        |
|       |            |          |       |          |   |         |         |   |        |
|       |            |          |       |          |   | << Undo | Refresh |   |        |
|       |            |          |       |          |   |         |         |   |        |
|       |            |          |       |          |   |         |         |   |        |
|       |            |          |       |          |   |         |         |   |        |
|       |            |          |       |          |   |         |         |   |        |
|       |            |          |       |          |   |         |         |   |        |
|       |            |          |       |          |   |         |         |   |        |
|       |            |          |       |          |   |         |         |   |        |
| Basic | Settinge   |          |       |          |   |         | OK      |   | Cancel |
| Dasic | Settings   | 1 ¥ .    |       |          |   |         | UK      |   | Cancel |

### Marquer les points de données

Cliquez sur le bouton droit de la souris sur la zone du graphique pour afficher le menu contextuel cidessous, cliquez sur "Marquer les points de données" pour afficher des marques sur tous les emplacements des points d'échantillonnage.

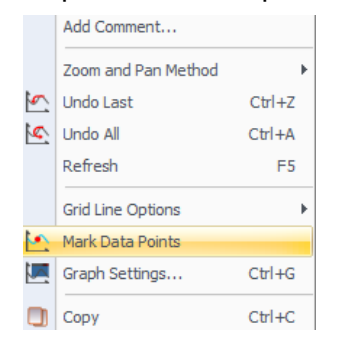

### Ajouter un commentaire

L'utilisateur peut ajouter un commentaire à n'importe quel endroit de la zone graphique, et également ajouter un commentaire pour n'importe quel point d'échantillonnage.

|          | Add Comment         |        |
|----------|---------------------|--------|
|          | Zoom and Pan Method | Þ      |
| <u></u>  | Undo Last           | Ctrl+Z |
| \$       | Undo All            | Ctrl+A |
|          | Refresh             | F5     |
|          | Grid Line Options   | Þ      |
| <u>•</u> | Mark Data Points    |        |
|          | Graph Settings      | Ctrl+G |
|          | Сору                | Ctrl+C |

# **Conversions d'unités**

Pour créer de nouvelles unités et sous-unités, cliquez sur les conversions d'unités dans le menu dé roulant de l'outil.

| Units Conversions                                       | ×  |
|---------------------------------------------------------|----|
| Unit Category                                           |    |
|                                                         |    |
| Add New Unit Category Remove Unit Category and Subunits |    |
| Subunits                                                |    |
|                                                         |    |
|                                                         |    |
|                                                         |    |
| Add Edit Delete                                         |    |
|                                                         |    |
|                                                         | ОК |
|                                                         |    |

### Ligne composée

L'utilisateur peut créer un nouveau graphique de données et de lignes par le biais d'une expression et des relevés de l'enregistreur de données. Cliquez sur la ligne composée dans le menu déroulant de l'outil.

| mpound l                                | ine                                                                                                    |                                                             |                                                   |                                                                     |          |
|-----------------------------------------|----------------------------------------------------------------------------------------------------|-------------------------------------------------------------|---------------------------------------------------|---------------------------------------------------------------------|----------|
| Edit Form                               | ula for Compound Line                                                                                             |                                                             |                                                   |                                                                     |          |
| Channel                                 | Description                                                                                                    | Unit                                                        | Formula                                           |                                                                     | <b>^</b> |
| 0                                       |                                                                                                    |                                                             |                                                   |                                                                     |          |
| 1                                       |                                                                                                    |                                                             |                                                   |                                                                     | Ξ        |
| 2                                       |                                                                                                    |                                                             |                                                   |                                                                     |          |
| 3                                       |                                                                                                    |                                                             |                                                   |                                                                     |          |
| 4                                       |                                                                                                    |                                                             |                                                   |                                                                     |          |
| (x)                                     | 1                                                                                                    |                                                             |                                                   |                                                                     |          |
| sin<br>cos<br>tan<br>exp<br>10^x<br>x^2 | arcsin     sinh       arccos     cosh       arctan     tanh       In     int       log     rad       sqrt     abs | arsinh<br>arcosh ()<br>artanh 7<br>cot 4<br>deg 1<br>sign 0 | C<br>) / * e<br>8 9 - Pl<br>5 6 +<br>2 3 +<br>. ^ | Insert From the Active File  Select Physical Constant  2.99792E+008 |          |
| Name the                                | compound line                                                                                                    |                                                             |                                                   |                                                                     | Cancel   |